### Step 1: Complete the Conference Evaluation

IS

**Click Here to Begin** 

Direct Link: https://isbd.societyconference.com/?conf\_id=10003&m=edu\_hr

You will see the below pop-up window. Click 'Go to Evaluation'.

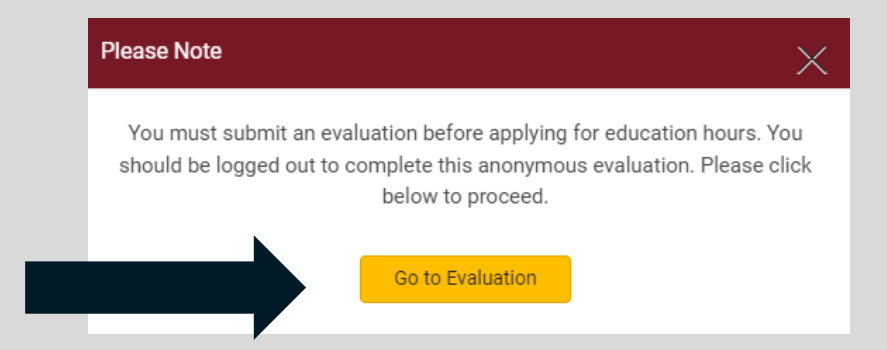

### Complete the full evaluation and click submit.

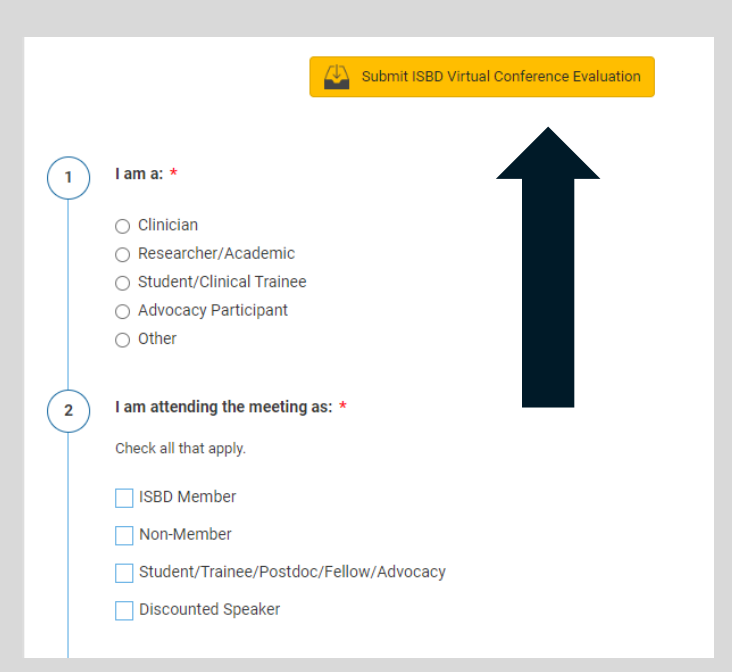

### Step 2: Log in to Apply for a Certificate

IS

Click 'Apply for Education Hours'

| SI ISI                    | 3D Virtual Conference Evaluation S         | ubmitted Successfully!                                                         |
|---------------------------|--------------------------------------------|--------------------------------------------------------------------------------|
| If you woul               | d like to apply for Education Hours, pl    | ease select the 'Apply for Education                                           |
| Hours' butt<br>submission | n. You will be asked to log in, in order t | will not accompany the Education Hou<br>to request credit for Education Hours. |

Log-in using the same credentials you used to access the virtual conference.

| Enter your log in i                                       | nformation                                                                |
|-----------------------------------------------------------|---------------------------------------------------------------------------|
| User ID / E-mail                                          |                                                                           |
| Password                                                  |                                                                           |
| 🗆 Remember my Logi                                        | n ID on this computer                                                     |
|                                                           | or                                                                        |
|                                                           | Not a current user? Create a New User A                                   |
|                                                           | Forgot your password? Reset Page ord                                      |
|                                                           | Change your Partier                                                       |
| This site is best viewed in<br>Internet Explorer 11 and b | latest versions of Chrome, Firefox, Safari, Microsoft Edge, and<br>eyond. |

### Step 3: Select the Type of Certificate

S

You can apply for both CME credits and a certificate of attendance if you wish.

## Click on the certificate type so that a green check mark appears and then click 'Start Application'

#### Satisfactory Completion

Learners must complete an evaluation form to receive a certificate of completion. Your chosen sessions must be attended in their entirety. Partial credit of individual sessions is not available. If you are seeking continuing education credit for a specialty not listed below, it is your responsibility to contact your licensing/certification board to determine course eligibility for your licensing/certification requirement.

#### Physicians (ACCME)

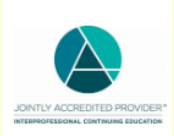

In support of improving patient care, this activity has been planned and implemented by Amedco LLC and the International Society for Bipolar Disorder. Amedco LLC is jointly accredited by the Accreditation Council for Continuing Medical Education (ACCME), the Accreditation Council for Pharmacy Education (ACPE), and the American Nurses Credentialing Center (ANCC), to provide continuing education for the healthcare team.

| Ci           | esignation Statement - Amedoo                                                             | LLC designate                                                           | s this live activity for a maxim | num of 25.50 AMA F tegory 1 Credits <sup>TM</sup> . |  |  |  |
|--------------|-------------------------------------------------------------------------------------------|-------------------------------------------------------------------------|----------------------------------|-----------------------------------------------------|--|--|--|
| Physicians s | claim only the credit commensu<br>recorded, how                                           | ne activity. Sessions presented live virtual and also session one time. |                                  |                                                     |  |  |  |
|              | New York State requires that ISBD report both live and enduring (recordings) session part |                                                                         |                                  |                                                     |  |  |  |
|              | Education Hour Type                                                                       | Status                                                                  | Total Hours                      |                                                     |  |  |  |
|              | AMA- Physician Credit                                                                     | Completed                                                               | 25 Hours 30 Mins                 | V Start Application                                 |  |  |  |
| e            | Certificate of Attendance                                                                 | Not Started                                                             |                                  | Ownload Certificate                                 |  |  |  |

# ISBD

### Step 4: Attest Your Hours

When you select 'Start Application' it will take you into a schedule page.

Under each title is a **check box** for you to attest if you watch the session. Once you check the box, it will ask you if you watched the session **live** or watched the **recording**. You will not be able to advance until you mark it for all selected sessions. Your hours will automatically calculate for your certificate as you fill out the attestation.

Once you have marked all sessions you attended, click 'Submit Application'

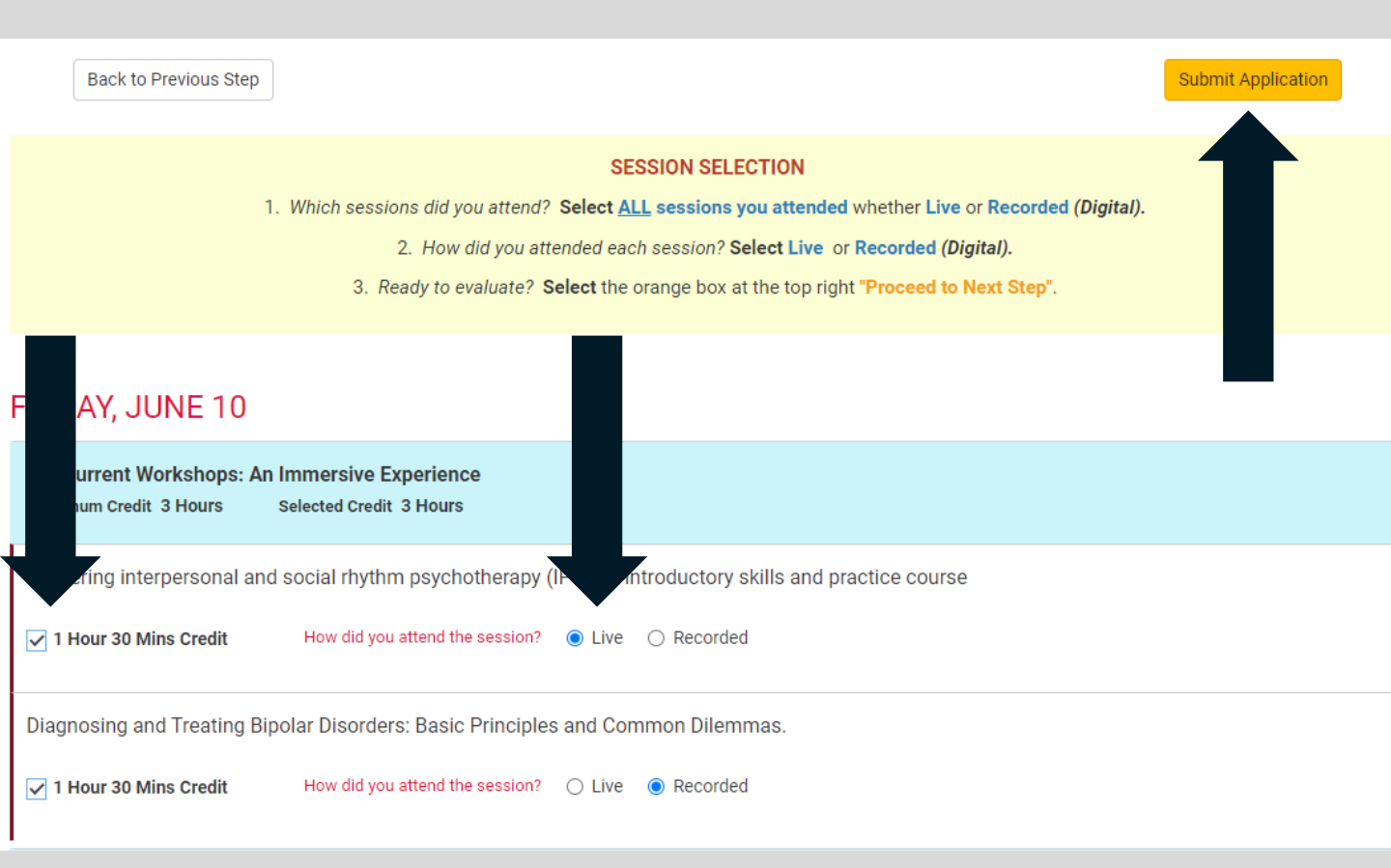

### Step 5: Download Your Certificate

S

Once you have successfully submitted your application, you will be able to down your certificate from the dashboard.

Click on the certificate you want to download and ensure the green check mark is present.

Click 'Download Certificate.' This will open a new browser window with your certificate(s) that you can download.

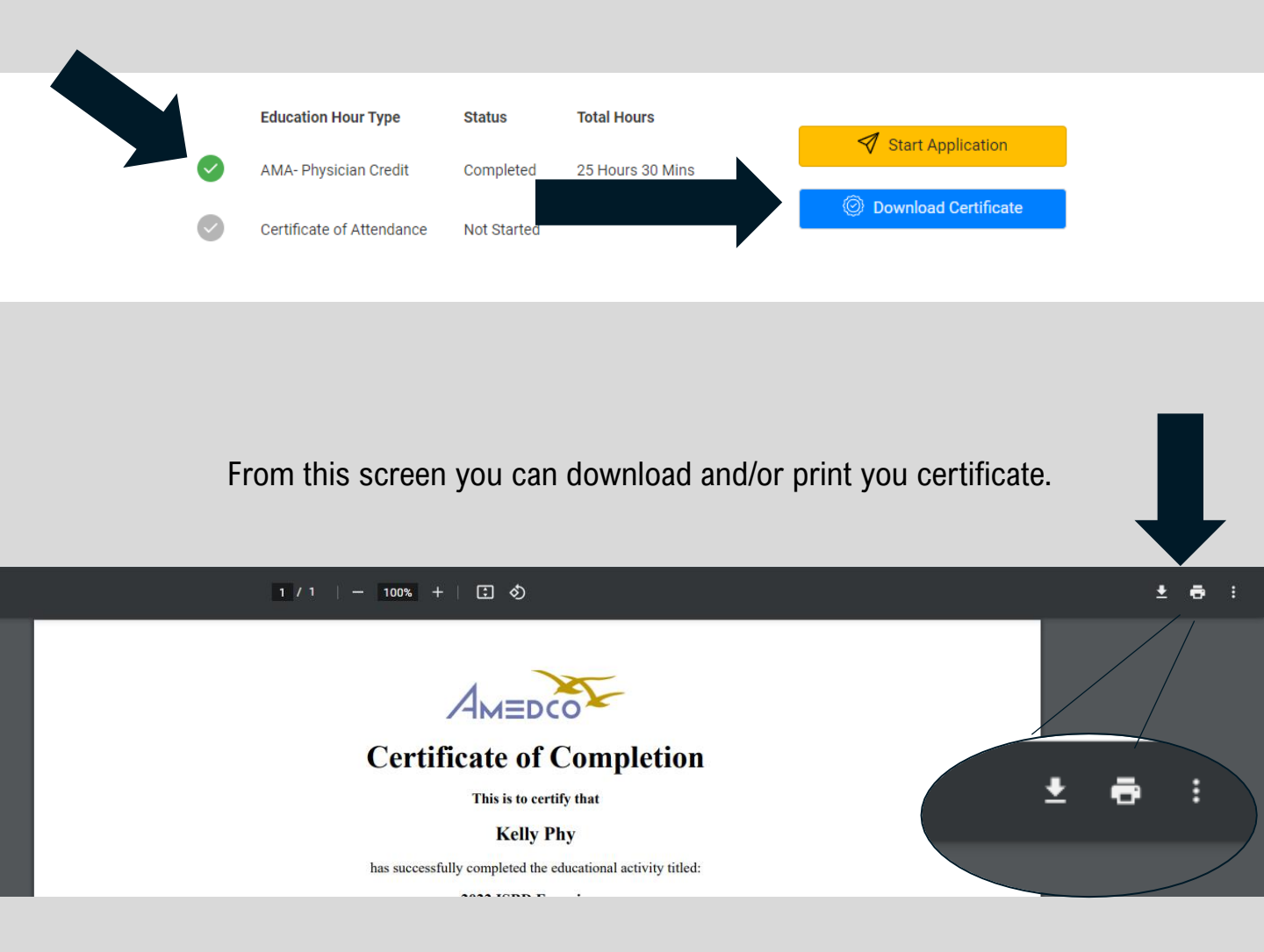